# Web請求書の宛名変更方法について

## ※既に請求書を発行済みのお客様は P10~をご確認お願い致します。

#### 申込内容を全て登録完了の上、支払いボタンを押す

#### 第73回都市計画全国大会(群馬大会)

受付期間: 2021年9月22日(水)~2021年10月8日(金)

開催日: 2021年10月28日(木)

| メニュー<br>▲ トップページ           | ■ マイページ   | 申込者 東武太郎 様                                                                                         |
|----------------------------|-----------|----------------------------------------------------------------------------------------------------|
| <b>*</b> ₹1ぺ- <del>`</del> | < 操作説明 >  |                                                                                                    |
| 🛓 申込者情報変更                  | トップページ    | トップページに移動します。                                                                                      |
| ■メールアドレス変更                 | マイページ     | このページになります。                                                                                        |
|                            | 申込者情報変更   | 申込者の情報を変更します。                                                                                      |
| 👗 参加者登録                    | メールアドレス変更 | ご登録いただいたメールアドレスが変更できます。                                                                            |
|                            | パスワード変更   | ご登録いただいたパスワードが変更できます。                                                                              |
| 😵 支払                       | 参加者登録     | 同時に参加する参加者が登録できます。                                                                                 |
| ► 予約取消 ■ Web請求書            | 支払        | 銀行振込・クレジットカードで支払ができます。<br>お支払いは <mark>2021年10月19日(火)まで</mark> にお支払ください。<br>なお、お支払い後の返金はできません。      |
| ■ お問い合わせ                   | 予約取消      | 大会参加ご予約取消ができます。<br>なお、お支払い後のご予約取消及び返金はできません。                                                       |
| ◎ お問い合わせ履歴                 | Web請求書    | 銀行振込でお支払い方法確定済みの方は請求書が発行できます。                                                                      |
| 3 領収書発行依頼書                 | お問い合わせ    | 東武トップツアーズ(株) 高崎支店へお問い合わせができます。<br>また履歴もご確認いただけます。                                                  |
|                            | 修正        | 参加者名横の「修正」ボタンより、参加者の情報の修正ができます。                                                                    |
|                            | 領収書発行依頼書  | エクセルファイルをダウンロードして <u>toshikeikaku73@tobutoptours.co.jp</u> ま<br>でお送りください。領収書は大会終了後に一括送付いたします。    2 |

支払方法選択画面において銀行振込を押す ※クレジットカードの場合はWeb請求書発行が出来ません。

#### 第73回都市計画全国大会(群馬大会)

受付期間: 2021年9月22日(水)~2021年10月8日(金) 開催日: 2021年10月28日(木)

| -בבא                         | ■ 支払方法選択                                                            |
|------------------------------|---------------------------------------------------------------------|
| ▲ トップページ                     | 申込者東武太郎 様                                                           |
| <b>#</b> ₹{1ぺ <del>~</del> ジ | 支払方法を「銀行振込」または「クレジットカード」で選択してください。                                  |
| ▲ 申込者情報変更                    | ※一旦支払方法を選択後は、変更できませんのでご注意ください。<br>銀行振込の場合は、支払確定後にWEB請求書の発行が可能になります。 |
| ■メールアドレス変更                   | クレジットカードは、支払確定時に即時決済となるため、WEB請求書の発行は致しません。                          |
| ♪パスワード変更                     | 銀行振込                                                                |
| 👗 参加者登録                      | クレジットカード                                                            |
| ♥ 支払                         |                                                                     |
| 🙎 予約取消                       |                                                                     |
| ➡ Web請求書                     |                                                                     |
| ■ お問い合わせ                     |                                                                     |
| ◎ お問い合わせ届歴                   |                                                                     |
| 3 領収書発行依頼書                   |                                                                     |

支払内容を全て確認の上、支払ボタンを押す

受付期間: 2021年9月22日(水)~2021年10月8日(金) 開催日: 2021年10月28日(木)

| -==_X                       | ■ 支払内容確認                                                   |                                                                      |        |          |  |  |  |  |
|-----------------------------|------------------------------------------------------------|----------------------------------------------------------------------|--------|----------|--|--|--|--|
| ▲ トップページ                    |                                                            | Ę                                                                    | 动者 東語  | 武大的。     |  |  |  |  |
| <b>≑</b> マイペ <del>−</del> ≫ | お支払期限の <b>2021年10月19日(火)まで</b> にお振込みください。                  | お支払期限の <b>2021年10月19日(火)まで</b> にお振込みください。                            |        |          |  |  |  |  |
| 💄 申込者情報変更                   | 今回のお支払い内容をご確認の上、「支払」ボタンを押して<br>「支払」ボタンを押しますと、支払方法を「銀行振込」に確 | 今回のお支払い内容をご確認の上、「支払」ボタンを押してください。<br>「支払」ボタンを押しますと、支払方法を「銀行振込」に確定します。 |        |          |  |  |  |  |
| ■ メールアドレス変更                 | 確定後、請求コードが発行されます。請求コードの記載がな                                | い場合、東武トップツ                                                           | アーズ(株) | から確認の電話を |  |  |  |  |
| ▶パスワード変更                    | させて頂く場合がございます。                                             |                                                                      |        |          |  |  |  |  |
| 👗 参加者登録                     | ※お振込に関する手数料等は、お客様のご負担でお願い申し                                |                                                                      |        |          |  |  |  |  |
|                             | 東武 太郎 様                                                    |                                                                      |        |          |  |  |  |  |
| ● 支払                        | 大会参加費                                                      | 小計                                                                   |        |          |  |  |  |  |
| 🗴 予約取消                      | 2021/10/28 大会参加費 2,000円                                    | ¥2,000                                                               | 1      | ¥2,000   |  |  |  |  |
| • 3 + 5 1045                | 습타                                                         |                                                                      |        | ¥2,000   |  |  |  |  |
| ➡ Web請求書                    |                                                            |                                                                      |        |          |  |  |  |  |
| ■ お問い合わせ                    | 今回支払合計                                                     | ¥2,000                                                               |        |          |  |  |  |  |
| ◎ お問い合わせ届歴                  | 支払期限日                                                      |                                                                      |        |          |  |  |  |  |
| 到 領収書発行依頼書                  | 戻る                                                         | 支払                                                                   |        |          |  |  |  |  |

請求書ボタンを押す

受付期間: 2021年9月22日(水)~2021年10月8日(金)

開催日: 2021年10月28日(木)

| メニュー<br>▲ トップページ            | ■ 支払                    |                                                                                                    | ÷    |        | 11 大郎  |    |
|-----------------------------|-------------------------|----------------------------------------------------------------------------------------------------|------|--------|--------|----|
| <b>⋇</b> ⋜イペ <del>~</del> ジ | 今回のお支払い情報を登録しました        |                                                                                                    | +    |        |        | 18 |
| 💄 申込者情報変更                   | お振込は、下記の指定口座に2021年      | <b>⊧10月19日(火)まで</b> にお振込く                                                                                                    | ださい。 |        |        |    |
| ■メールアドレス変更                  | ※お振込に関する手数料等は、お客        | 様のご負担でお願い申し上げ                                                                                                    | ます。  |        |        |    |
| ▶ パスワード変更                   |                         | 印刷する                                                                                                    | 請求書  | ]      |        |    |
| 👗 参加者登録                     | 請求コード                   | 33                                                                                                    |      |        |        |    |
| ❸ 支払                        |                         |                                                                                                    |      |        |        |    |
| 😵 予約取消                      | 振込先                     | みずほ銀行 東武支店<br>当座 口座番号 1120425<br>東武トップツアーズ株式会社                                                                                                    |      |        |        |    |
| ➡ Web請求書                    |                         | The second second secon |      |        |        |    |
| ◎ お問い合わせ                    | 東武 太郎 様                 |                                                                                                    |      |        |        |    |
|                             | 大会参加资 単価                |                                                                                                    |      |        | 小計     |    |
| ◎ お問い合わせ相差                  | 2021/10/28 大会参加費 2,000円 | ¥2,000                                                                                                    | 1    | ¥2,000 |        |    |
| 3 領収書発行依頼書                  |                         | 合計                                                                                                    |      |        | ¥2,000 |    |
|                             | 今回支払合計                  |                                                                                                    |      |        | ¥ 2,0  | 00 |

支払期限日

2021年10月19日

支払先を変更したい部分を修正する

受付期間: 2021年9月22日(水)~2021年10月8日(金)

開催日: 2021年10月28日(木)

| メニュー<br>▲ トップページ                               | ■ WEB請求書発行          |                                                     |               |                |        |  |  |  |
|------------------------------------------------|---------------------|-----------------------------------------------------|---------------|----------------|--------|--|--|--|
| <ul> <li>➡ マイページ</li> <li>▲ 申込者情報変更</li> </ul> | 下部の「確認」<br>請求書宛名を変け | を押すと、請求書発行内容確認画面になります。<br>更したい場合は、宛先欄を上書きで記入した上で、「『 | 申辺<br>確認」を押して |                | 太郎様    |  |  |  |
| ■ メールアドレス変更                                    | ※「確認」ボタニ<br>ージから請求  | ンが表示されない方は、メニュー「支払」より <u>支払方</u> 注<br>書をお出しください。    | まを「銀行振込       | <u>」で選択</u> 後、 | こちらのべ  |  |  |  |
| ♪パスワード変更                                       | 請求コード               | 33                                                  |               |                |        |  |  |  |
| 👗 参加者登録                                        | 宛先                  | 〒370-0000<br>群馬県高崎市宮元                               |               |                |        |  |  |  |
| 😵 支払                                           | (                   | 代表                                                  |               |                |        |  |  |  |
| ▼ 予約取消                                         |                     | 東武 太郎 様                                             |               |                |        |  |  |  |
| 📥 Web請求書                                       |                     |                                                     | 1             |                |        |  |  |  |
| ■ お問い合わせ                                       | 利用日                 | 摘要                                                  | 単価            | 数量             | 金額     |  |  |  |
|                                                | 2021/10/28          | 大会参加資 2,000円                                        | ¥2,000        | 1              | ¥2,000 |  |  |  |
| ◎ お問い合わせ届歴                                     |                     | 合計                                                  |               |                | ¥2,000 |  |  |  |
| 3 領収書発行依頼書                                     |                     |                                                     |               |                | 確認     |  |  |  |

戻る

修正内容を全て確認の上、確認ボタンを押す

受付期間: 2021年9月22日(水)~2021年10月8日(金)

開催日: 2021年10月28日(木)

|                             | ■ WEB請求書発行           |                                                     |         |                |        |  |  |
|-----------------------------|----------------------|-----------------------------------------------------|---------|----------------|--------|--|--|
| <ul> <li>► マイパージ</li> </ul> |                      |                                                     | 申辽      | 唐 <b>東武</b> :  | 太郎 様   |  |  |
|                             | 下部の「確認」?<br>請求書宛名を変更 | を押すと、請求書発行内容確認画面になります。<br>更したい場合は、宛先欄を上書きで記入した上で、「確 | 認」を押して  | ください。          |        |  |  |
| ▲ 申込者情報変更 ■ メールアドレス変更       | ※「確認」ボタ:<br>ージから請求   | ンが表示されない方は、メニュー「支払」より <u>支払方法</u><br>書をお出しください。     | を「銀行振込  | <u>」で選択</u> 後、 | こちらのペ  |  |  |
| ♪パスワード変更                    | 請求コード                | 33                                                  |         |                |        |  |  |
| 👗 参加者登録                     | 宛先                   | 〒370-0000<br>群馬県高崎市宮元                               |         |                |        |  |  |
| 😵 支払                        |                      | 11111<br>代表                                         |         |                |        |  |  |
| 🙎 予約取消                      |                      | 群馬県都市計画課                                            |         |                |        |  |  |
| ➡ Web請求書                    | 利用日                  | 摘要                                                  | 単価      | 数量             | 金額     |  |  |
| ■ お問い合わせ                    | 2021/10/28           | 大会参加費 2,000円                                        | ¥ 2,000 | 1              | ¥2,000 |  |  |
| ■ お問い合わせ届歴                  |                      | 合計                                                  |         |                | ¥2,000 |  |  |
| 3 領収書発行体類書                  |                      |                                                     |         |                | 確認     |  |  |

戻る

請求先の宛名を全て確認の上、請求書発行ボタンを押す

#### 第73回都市計画全国大会(群馬大会)

受付期間: 2021年9月22日(水)~2021年10月8日(金) 開催日: 2021年10月28日(木)

| -ב=א            | ■ WEB請求書発                    | 行                                          |        |      |        |
|-----------------|------------------------------|--------------------------------------------|--------|------|--------|
| <b>▲</b> トップページ |                              |                                            | 申込得    | ≝ 東武 | 太郎様    |
| <b>≑</b> マイページ  | 下記内容をご確認下さい。                 |                                            |        |      |        |
| 🛔 申込者情報変更       | が元表記を変更する場合に<br>「請求書発行」ボタンを挑 | z、「戻る」を押してくたさい。<br>Pすと、この内容でWEB請求書をPDFで発行い | たします。  |      |        |
| ■メールアドレス変更      | 請求コード                        | 33                                         |        |      |        |
| ▶ パスワード変更       | 宛先                           | 〒370-0000<br>群馬県京崎市安元                      |        |      |        |
| <b>。</b> 参加者登録  |                              | 1111<br>代表<br>群馬県都市計画課                     |        |      |        |
| ♥ 支払            | 利用日                          | 摘要                                         | 単価     | 数量   | 金額     |
| 3 予約取消          | 2021/10/28                   | 大会参加費 2,000円                               | ¥2,000 | 1    | ¥2,000 |
| Web請求書          |                              | 合計                                         |        |      | ¥2,000 |
| ■お問い合わせ         |                              | 戻る請求書                                      | 発行     |      |        |
| ≥ お問い合わせ届歴      |                              |                                            |        |      |        |
| 3 領収書発行体類書      |                              |                                            |        |      |        |

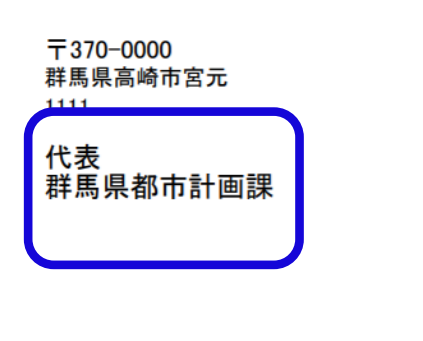

2021年09月27日 請求書番号 1226-M000017-004-001

東武トップツアーズ株式会社

高崎支店

₹370-0828

群馬県高崎市宮元町212

高崎宮元町ビル3F

TEL: 027-325-3201 FAX: 027-325-3913

支店長 飯田 雅晴

担当者 青木·井坂

第73回都市計画全国大会

| 請求金額  | 領合計     | 入金済金 | 額合計 | 今回請求金額 | 合言   | +     |   |   |   |       |            |
|-------|---------|------|-----|--------|------|-------|---|---|---|-------|------------|
|       | ¥ 2,000 |      | ¥0  | ¥      | 2,00 | 0     |   |   |   |       |            |
|       |         | 摘    | 要   |        | 単    | 価     | 数 | 量 | 金 | 額     | 利用日        |
| 大会参加費 | 2,000円  |      |     |        |      | 2,000 |   | 1 |   | 2,000 | 2021/10/28 |
|       |         |      |     |        |      |       |   |   |   |       |            |
|       |         |      |     |        |      |       |   |   |   |       |            |

請求書 INVOICE

#### 請求書を発行済みのお客様は本ページ以降をご確認ください。 予約内容を一旦取消し、再度申し込みする方法となります。

#### マイページ左の取消ボタンを押す

#### 第73回都市計画全国大会(群馬大会)

受付期間: 2021年9月22日(水)~2021年10月8日(金)

開催日: 2021年10月28日(木)

| -בבא                     | -      | 予約            | 取消            |                                                  |        |          |        |
|--------------------------|--------|---------------|---------------|--------------------------------------------------|--------|----------|--------|
| ▲ トップページ                 |        |               |               | 申込                                               | 唐 東武   | *        | 郎様     |
| <b>⋕</b> マイページ           |        | する項           | 目にチェックを入れ     | れ確認ボタンをクリックしてください。                               |        |          |        |
| 🛓 申込者情報変更                | 東      | 武太郎           | 様             |                                                  | ☑ 予    | 約を含      | 全て取消   |
| ■ メールアドレス変更              | 取消     | 支払            | 支払番号          | 大会参加哲                                            |        | 数量       | 小計     |
| ♪パスワード変更                 |        | 濟             | 1226-M000017- | 2021/10/28 大会参加費 2,000円                          | ¥2,000 | 1        | ¥2,000 |
| 👗 参加者登録                  |        |               | 004<br>支払     | 部会 (参加事定部会)                                      | 出価     | 数        | /1/8+  |
| <b>◎</b> 支払              |        | 支払済           | 支払番号          | EIP2X (16:00 7: AC EIP2X )                       |        | 11<br>11 | 2.01   |
| <ul> <li>予約取消</li> </ul> |        | •             |               | 2021/10/28 【第 3 部会】 『防災・減災を主流化した<br>コンパクトなまちづくり』 | ¥0     | 1        | ¥Ο     |
| ⋛ Web請求書                 |        |               |               | 戻る確認                                             |        |          |        |
| ■ お問い合わせ                 | Hn2844 | St En         | wo7v_1+***/   |                                                  |        |          |        |
| ■ お問い合わせ屑歴               | ACH1   | <b>夜、</b> 400 | 月元コメール小芝      | āĊ1ŀ&У∘                                          |        |          |        |
| <b>氢</b> 領収書発行依頼書        |        |               |               |                                                  |        |          |        |

#### 取消項目の□にチェックを入れ、確認ボタンを押す

#### 第73回都市計画全国大会(群馬大会)

受付期間: 2021年9月22日(水)~2021年10月8日(金)

開催日: 2021年10月28日(木)

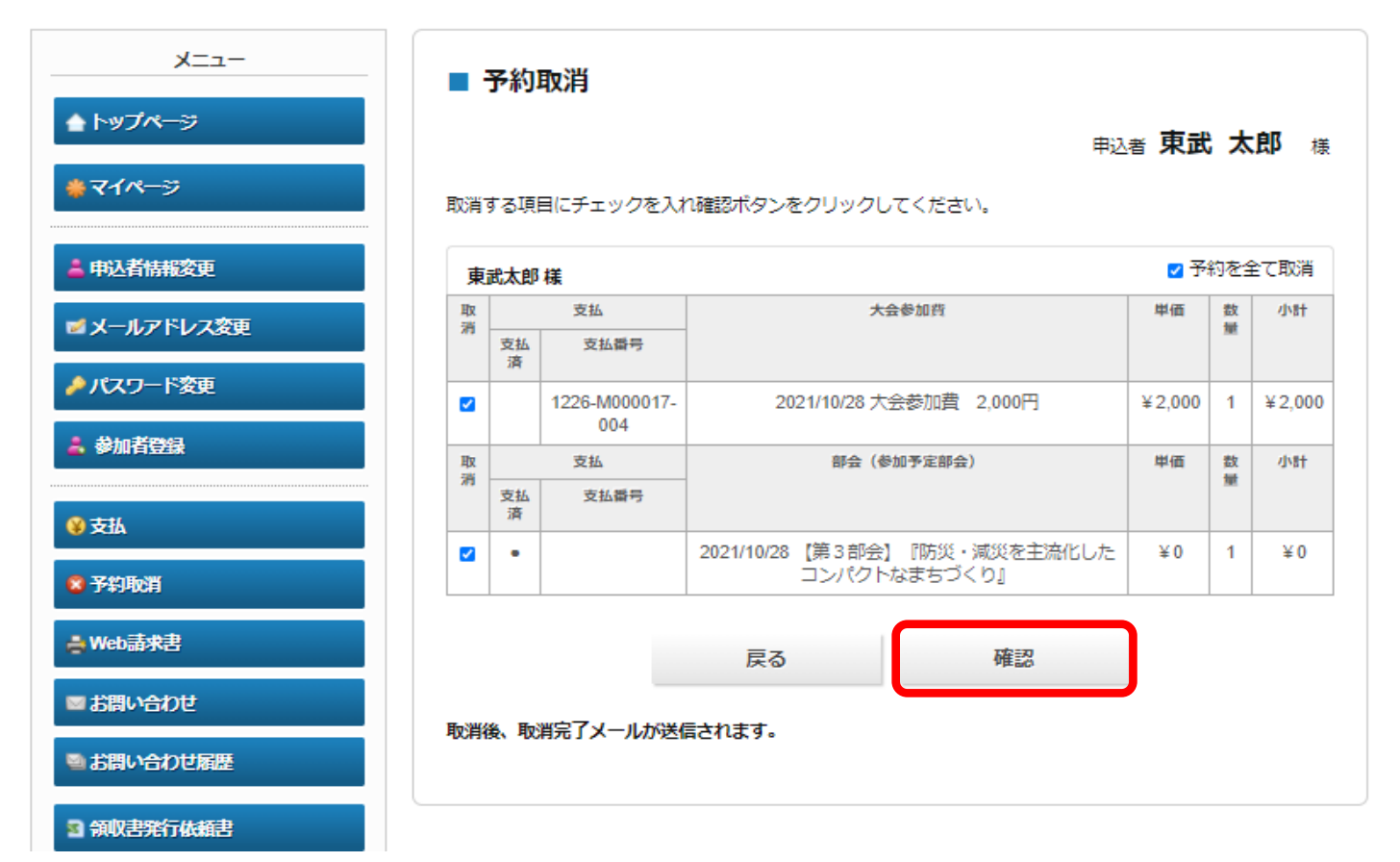

#### マイページの一番下にある参加者の修正を押す 同行者様の申し込みが必要な場合も同様の対応

 
 P約取消
 大会参加ご予約取消ができます。 なお、お支払い後のご予約取消及び返金はできません。

 Web請求書
 銀行振込でお支払い方法確定済みの方は請求書が発行できます。

 が問い合わせ
 東武トップツアーズ(株) 高崎支店へお問い合わせができます。

 が問い合わせ
 東武トップツアーズ(株) 高崎支店へお問い合わせができます。

 修正
 参加者名横の「修正」ボタンより、参加者の情報の修正ができます。

 領収書発行体類書
 エクセルファイルをダウンロードして toshikeikaku73@tobutoptours.co.jp ま でお送りください。領収書は大会終了後に一括送付いたします。

ご予約の内容を変更される場合、メニュー内の「予約取消」より一度ご予約を取消いただき、 「修正」ボタンより再度ご予約ください。

1.東武 太郎 様 (参加者)

予約がありません

2.東武 テスト 様 (参加者)

予約がありません

#### 3.東武 太郎 様 (参加者)

予約がありません

🧼 修正

🥏 修正

### 大会参加のタブにて大会参加費・部会を選択し 確認画面へボタンを押す

|                              | 東武トップツアーズ     |
|------------------------------|---------------|
| 受職 必須                        | 代表            |
| 参加者名 必须                      | 姓 東武 名 太郎     |
| 参加者カナ 必須                     | セイ トウブ メイ タロウ |
| 参加選択                         |               |
| 大会参加费 必须                     | ~             |
| 第合(参加予定部合) 改造                | ~             |
| 0932 (99.00 ) AC 0932 / 0000 |               |

### 更新ボタンを押し、登録は完了となります。 同行者の参加登録も同様の方法となります。 全ての登録が完了しましたら、P2~のページを参照願います。

#### ■ 参加者登録

#### 申込者 東武太郎 様

| 東武太郎 様        | <b>《</b> 修正》                   |
|---------------|--------------------------------|
| 所属機関名 必須      | 東武トップツアーズ                      |
| 役職 必須         | 代表                             |
| 参加者名 必须       | 東武 太郎                          |
| 参加者カナ 必須      | トウブ タロウ                        |
| 大会参加費 必須      | 大会参加費 2,000円                   |
| 部会(参加予定部会) 必须 | 【第3部会】『防災・減災を主流化したコンパクトなまちづくり』 |

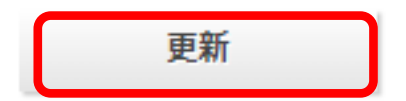